## Backup and Migrate Favorites/Bookmarks from Browser

This documentation walks through migrating bookmarks to a new device for Chrome, Firefox and Internet Explorer.

## Chrome

Step 1) Click Menu and go to bookmarks and click on "Bookmark Manager"

| ★ Bookmarks × +                                                     |                                             |                 |             | - C    | ]       | × |
|---------------------------------------------------------------------|---------------------------------------------|-----------------|-------------|--------|---------|---|
| $\leftarrow$ $\rightarrow$ C $\triangle$ $\odot$ Chrome   chrome:// | bookmarks                                   | \$              |             |        |         | : |
| 👖 Apps 📃 admin tools 📃 software 📃 ci                                | uriosities 📙 Importe                        | New tab         |             |        | Ctrl+T  |   |
|                                                                     |                                             | New window      |             |        | Ctrl+N  |   |
| Bookmarks                                                           |                                             | New incognito w | indow       | Ctrl+S | Shift+N |   |
|                                                                     |                                             | History         |             |        |         | ► |
| ▼ 📜 Bookmarks bar                                                   |                                             | Downloads       |             |        | Ctrl+J  |   |
| Bookmark this tab                                                   |                                             | Bookmarks       |             |        |         | ► |
| Bookmark all tabs                                                   | Ctrl+Shift+                                 | Zoom            | - 100       | )% +   | 53      |   |
| ✓ Show bookmarks bar                                                | Ctrl+Shift+B                                | Print           |             |        | Ctrl+P  |   |
| Bookmark manager                                                    | Ctrl+Shift+O                                | Cast            |             |        |         |   |
| Import bookmarks and settings                                       |                                             | Find            |             |        | Ctrl+F  |   |
| admin tools                                                         | F                                           | More tools      |             |        |         | Þ |
| , software                                                          | •                                           | Edit            | Cut         | Сору   | Past    | e |
| 📃 📙 curiosities                                                     | curiosities 🕨                               |                 |             |        |         |   |
| Imported                                                            | •                                           | Help •          |             |        |         |   |
| encryp                                                              |                                             | <b>F</b> 11     |             |        |         |   |
| 🗃 Sign In - MySeattleU                                              |                                             | Exit            |             |        |         |   |
| 💷 🚺 SharePoint                                                      | SharePoint                                  |                 | r organizat | tion   |         |   |
| 1.31.20 Total JAMF computers Remainin                               | 1.31.20 Total JAMF computers Remaining.xlsx |                 | -           |        |         |   |
| delle Cisco Finesse                                                 |                                             |                 |             | •      |         |   |

Step 2) Next click the menu button in the page and click "Export Bookmarks".

Save the file to somewhere safe either a thumb drive, network drive, or OneDrive folder

| Bookmarks                                                    | · · · · · · · · · · · · · · · · · · ·                            |
|--------------------------------------------------------------|------------------------------------------------------------------|
| <ul> <li>▼ Bookmarks bar</li> <li>★ Bookmarks × +</li> </ul> | admin tools :<br>- □ ×                                           |
| ← → C ☆ ⓒ Chrome   chrome                                    | e://bookmarks 🖈 😁 💀 🖈 😁 🔅<br>curiosities 🛄 Imported 🛐 encryp 🛛 » |
| Bookmarks                                                    | Sort by name                                                     |
| ✓ Dookmarks bar                                              | Add new bookmark                                                 |
| admin tools                                                  | Add new folder                                                   |
| software                                                     | cu Import bookmarks<br>Export bookmarks                          |

Step 3) on the new machine repeat step one and on step two select "Import Bookmarks"

## **Fire Fox**

Step 1) click menu, click Library, Click Bookmarks, and click show All Bookmarks.

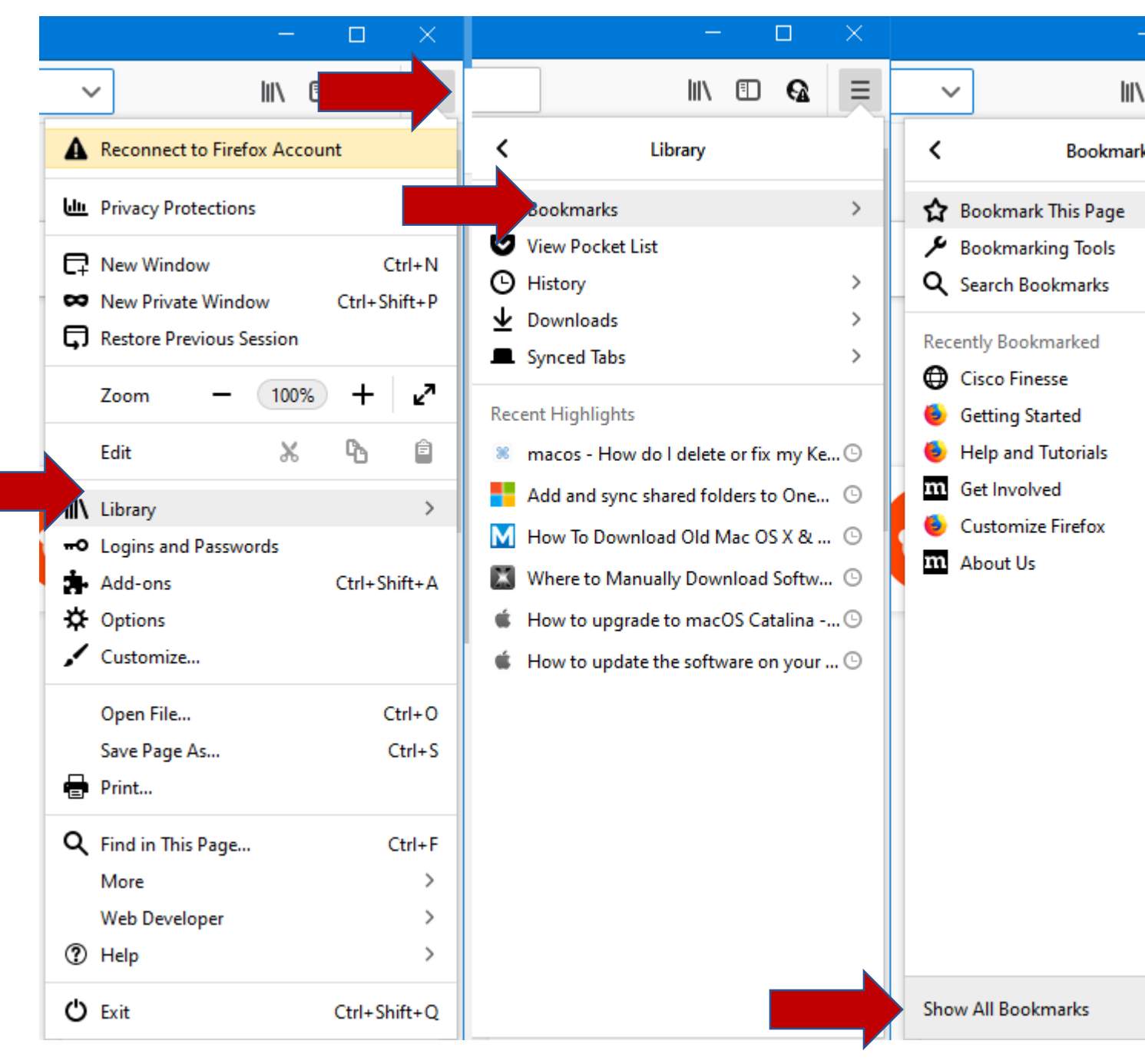

Step 2) click Import and Backup, and click "Backup..."

Save the file to somewhere safe either a thumb drive, network drive, or OneDrive folder

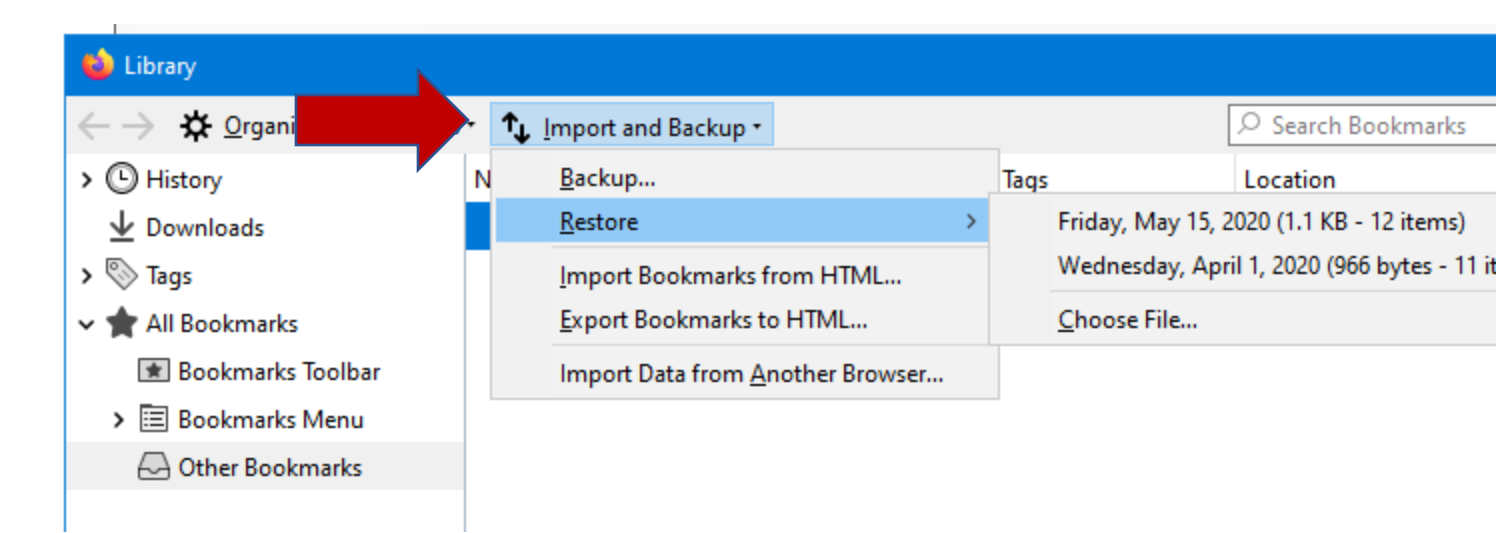

Step 3) on the new machine repeat step one and on step two select "Restore" and "Choose File..."

## **Internet Explorer**

Step 1) click Favorites (star) click drop down menu next to "Add to favorites" and click "Import and Export"

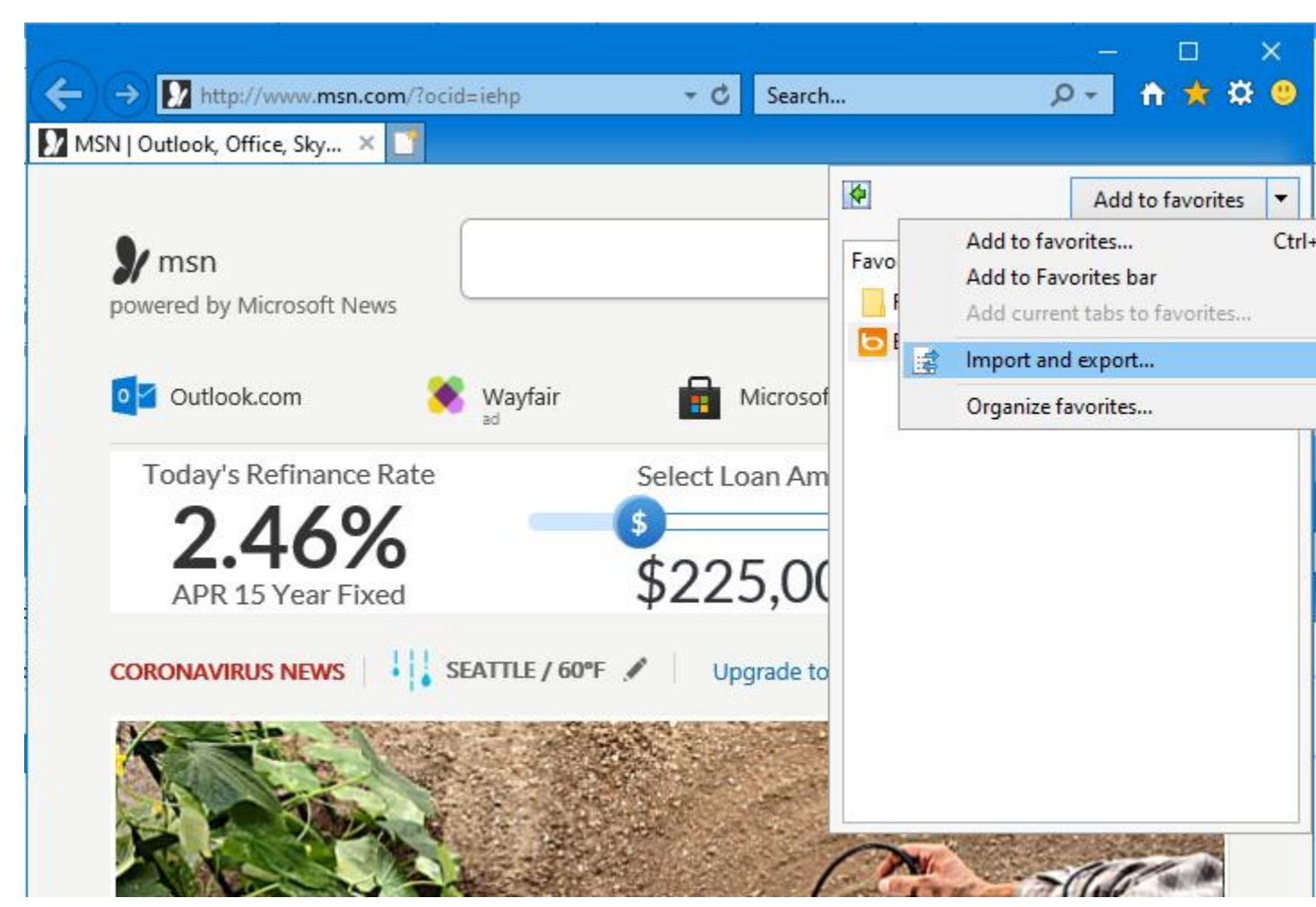

Step 2) follow import export wizard: Select "Export to file" click next, select "Favorites" click next, select "Favorites" top folder and click next, Click "Browse" and select location to save the exported bookmarks. (thumb drive, shared drive, or One Drive), click ok then click next and finally click "Export"

| Import/Export Settings X                                                | Import/Export Settings X                                            |
|-------------------------------------------------------------------------|---------------------------------------------------------------------|
| How do you want to import or export your browser settings?              | What would you like to export?                                      |
| Import from another browser     Import from a file     Export to a file | <ul> <li>✓ Favorites</li> <li>✓ Eeeds</li> <li>✓ Cookies</li> </ul> |
| < Back Next > Cancel                                                    | < <u>B</u> ack <u>N</u> ext > Cancel                                |
| Import/Export Settings ×                                                | Import/Export Settings X                                            |
| Select the folder that you want to export your favorites from           | Where do you want to export your favorites?                         |
| Favorites                                                               | Type or browse to a file:                                           |
| Eavoites Bar                                                            | D:\Users\skemp\Documents\bookmark.htm                               |
|                                                                         | Browse                                                              |
|                                                                         |                                                                     |
| < <u>B</u> ack <u>N</u> ext > Cancel                                    | < <u>B</u> ack <u>N</u> ext > Cancel                                |
| Import/Export Settings ×                                                |                                                                     |
| You have successfully exported these settings                           |                                                                     |
| <ul> <li>Favorites</li> <li>Feeds</li> <li>Cookies</li> </ul>           |                                                                     |
| < <u>B</u> ack <b>Finish</b> Cancel                                     |                                                                     |

Step 3) on the new machine repeat step one now on step two select "Import from file" click next, select "favorites" click next, select "favorites" top folder and click "Import"